## Jahresbeleg mit BMF Belegcheck APP an FinanzOnline übermitteln

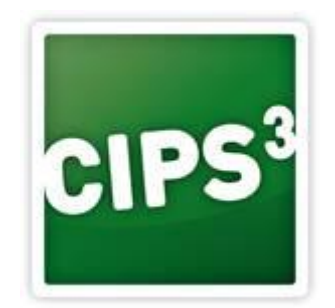

Beschreibung:

Sollte der automatische Upload des Jahresbeleg nicht durchgeführt worden sein – durch falsche Eingabe des Registrierkassen-Benutzer PINs bzw. da der Benutzer gesperrt war (siehe Anleitung "RKSV\_Benutzer\_entsperren\_PINVergabe") – finden Sie in dieser Dokumentation die Anleitung für die manuelle Übermittlung des Jahresbelegs.

Falls Sie unsicher sind, ob der Jahresbeleg hochgeladen wurde, können Sie dies im Finanzonlineportal prüfen (siehe Punkt 5)

Notwendig:

Je Kasse ein Jahresbeleg mit QR Code (Wenn bei Ihnen noch kein QR-Code angedruckt wird, wenden Sie sich an die CIPS Abteilung) FinanzOnline Zugangsdaten BMF Belegcheck App 1. Melden Sie sich im FinanzOnline Portal an.

Melden Sie sich mit Ihren Firmen FinanzOnline Zugangsdaten im FinanzOnline Portal an. <u>https://finanzonline.bmf.gv.at/fon/</u>

2. Erstellung des Authentifizierungscode (notwendig für die BMF Belegcheck App)

| Hauptseite Abfragen -                                      | Eingaben - Anträge - DataBox                           | Admin - Abmelden              |                                      |          |    |          | ٩          |
|------------------------------------------------------------|--------------------------------------------------------|-------------------------------|--------------------------------------|----------|----|----------|------------|
| Teilnehmer: Büroprofi Skribo<br>Benutzer: Pichler Cornelia | 2.1<br>Anträge                                         |                               |                                      |          |    | Datum: ( | 08.01.2018 |
| Registrierkassen                                           | Hauptfeststellung 2014<br>Übermittlung                 |                               |                                      |          |    |          |            |
| Finanzamt: Finanz<br>Name: Büropr<br>Anschrift: Vogelw     | Entwürfe<br>Ergänzungsersuchen<br>Registrierkassen 2.2 | Steuernummer:<br>UID:<br>Ort: | 112/8662<br>ATU54417803<br>4600 Wels | Bereich: | BV | Team:    | 06         |
| REGISTRIERKASSEN - Funkti                                  | onsauswahl                                             |                               |                                      |          |    |          | Hilfe      |
| Signatur- bzw. Siegelerstellung                            | seinheiten                                             |                               |                                      |          |    |          | Hilfe      |
| Registrierung einer Signatur- ba                           | zw. Siegelerstellungseinheit                           |                               |                                      |          |    |          |            |
| Liste aller Signatur- bzw. Siege                           | lerstellungseinheiten                                  |                               |                                      |          |    |          |            |
| Ausfall und Außerbetriebnahme                              | e einer Signatur- bzw. Siegelerstellungseir            | heit                          |                                      |          |    |          |            |
| Wiederinbetriebnahme einer Si                              | gnatur- bzw. Siegelerstellungseinheit                  |                               |                                      |          |    |          |            |
| Registrierkassen                                           |                                                        |                               |                                      |          |    |          | Hilfe      |
| Registrierung einer Registrierka                           | asse                                                   |                               |                                      |          |    |          |            |
| Liste aller Registrierkassen                               |                                                        |                               |                                      |          |    |          |            |
| Ausfall und Außerbetriebnahme                              | e einer Registrierkasse                                |                               |                                      |          |    |          |            |
| Wiederinbetriebnahme einer Re                              | egistrierkasse                                         |                               |                                      |          |    |          |            |
| Belegprüfung                                               |                                                        |                               |                                      |          |    |          | Hilfe      |
| Verwaltung von Authentifizierur                            | ngscodes für App zur Prüfung der Kassenl               | belege 2.3                    |                                      |          |    |          |            |
| Liste aller übermittelten Belege                           |                                                        |                               |                                      |          |    |          |            |

- 2.1. Klicken Sie auf "Eingaben"
- 2.2. Klicken Sie auf "Registrierkassen"

2.3. Klick auf "Verwaltung von Authentifzierungscodes für App zur Prüfung der Kassenbelege"

| Authentifizieru                             | ngscodes für Prüf-App                                                    |                                 |                                      |           |                    |       |
|---------------------------------------------|--------------------------------------------------------------------------|---------------------------------|--------------------------------------|-----------|--------------------|-------|
| Finanzamt:<br>Name:<br>Anschrift:           | Finanzamt Linz (46)<br>Büroprofi Skribo GmbH<br>Vogelweiderstraße 37     | Steuernummer:<br>UID:<br>Ort:   | 112/8662<br>ATU54417803<br>4600 Wels | Bereich   | : BV Team:         | 06    |
| Neuen Code anford                           | Jern                                                                     |                                 |                                      |           |                    | Hilfe |
| Bemerkung                                   |                                                                          |                                 |                                      |           |                    |       |
|                                             |                                                                          | Code anfordern                  | 2.4                                  |           |                    |       |
|                                             |                                                                          |                                 |                                      |           |                    |       |
| Liste aller aktiven .<br>Wählen Sie bitte e | Authentifizierungscodes<br>einen Authentifizierungscode durch Klicken au | uf den entsprechenden Code aus. |                                      |           |                    | Hilfe |
| 10 V Einträ                                 | āge anzeigen                                                             |                                 |                                      |           | Suchen             |       |
| Authentifizierun                            | ngscode 🕼 Bemerkung                                                      |                                 | It erstellt am                       | 11 Status | 1 Datum zum Status | . Ti  |
| 200 USD 305 O                               | 2.5                                                                      |                                 | 08.01.2018 13:18                     | aktiv     | 08.01.2018 13:18   |       |
| 1 bis 1 von 1 Eintr                         | ägen                                                                     |                                 |                                      |           | ¢ 1                | 3     |
|                                             |                                                                          | zurück zur Funktionsauswahl     |                                      |           |                    |       |

- 2.4. Klicken Sie auf "Code anfordern"
- 2.5. Authentifizierungscode

Notieren Sie sich den erstellen Code. Dieser wird bei der Übermittlung des Jahresbelegs über die BMF App benötigt.

- 3. Jahresbeleg mit BMF Belegcheck App übermitteln
  - 3.1. Laden Sie sich das App über den Play Store (Android) bzw. App Store (iOS) herunter.
  - 3.2. Scannen Sie den QR-Code des Jahresbelegs
  - 3.3. Geben Sie den Authentifizierungscode ein
    Sobald der Code bestätigt wurde, erhalten Sie eine Gutmeldung.
    Falls Sie den Beleg nicht hochladen konnten, prüfen Sie den Code.
    Ev. wurde der Beleg bereits erfolgreich von CASH hochgeladen (siehe)
  - 3.4. Wiederholen Sie den Vorgang bei mehreren Kassen
- Jahresbeleg nachdrucken (optional)
   Haben Sie den Jahresbeleg nicht abgelegt haben, können Sie diesen über Ihre Kasse nochmals ausdrucken.
  - 4.1. Öffnen Sie Cash

4.2. Druckwiederholungsmenü öffnen 🖶 bzw. mit der Taste "F5" oder mit Klick auf das \_\_\_\_\_ Symbol die Bonübersicht aufrufen

| n Suche                           |                                                            |                                      |             |               |
|-----------------------------------|------------------------------------------------------------|--------------------------------------|-------------|---------------|
|                                   |                                                            |                                      |             |               |
| venden Abbrechen Abtrechen        | erte Bons anzeigen<br>ons der letzten drei Monate anzeigen |                                      |             |               |
| Aktion 4.3                        | Ansicht                                                    |                                      |             |               |
| Suchen                            | 4.3                                                        | ۹ 🖻                                  | Information |               |
| Suchen                            | 4.2                                                        | Q 📄                                  | Information |               |
| Bons Zi                           | Ziehen Sie einen Spaltenkopf auf diese Fläche, u           | um nach dieser Spalte zu gruppieren. | Bon Nr.:    | 1196          |
| Bon Nr. T Bondat. T Kasse         | e T Status T Summe Nette T                                 | Summe Brutt T Zahlungsarten          | Bondat.:    | 31.12.2017    |
| + 1196 31.12.2017 23:59:59 52 - K | Kassa 2 📟 Jahresbele % Alles auswählen                     | × 0 €                                | Kasse:      | 52 - Kassa 2  |
|                                   | Angelegt                                                   |                                      | Berater     |               |
|                                   | Gebucht                                                    |                                      | Status:     | 🚥 Jahresbeleg |
|                                   | Jahresbeleg 4                                              | .4                                   |             |               |
|                                   | Monatsbeleg                                                |                                      | Kunde       |               |
|                                   | StornoExport                                               |                                      | Titel:      |               |
|                                   | Storniert                                                  |                                      |             |               |

- 4.3. Öffnen Sie den Filter in der Spalte "Status" mit einem Klick auf das <sup>T</sup>Symbol
- 4.4. Wählen Sie Jahresbeleg
- 4.5. Übernehmen Sie den Bon mit "Anwenden"Mit Klick auf Ok wird der Beleg gedruckt. Sollte der Beleg keinen QR-Code aufweisen, wenden Sich an die CIPS Abteilung
- 5. Prüfung der Belege im FinanzOnline Portal (optional)

Möchten Sie prüfen, ob die Übermittlung des Jahresbeleg durchgeführt wurde bzw. sind Sie sich unsicher, ob bereits der Beleg von CIPS übermittelt wurde, können Sie die Belege im Portal abrufen.

| Hauptseite Abfragen <del>-</del>                                           | Eingaben - Anträge - DataBo                                                                                    | ox Admin <del>-</del> Abmelden |                                      |          |       | ٩                 |
|----------------------------------------------------------------------------|----------------------------------------------------------------------------------------------------|--------------------------------|--------------------------------------|----------|-------|-------------------|
| eilnehmer: Büroprofi Skribo<br>Benutzer: Pichler Cornelia                  | Anträge<br>Erklärungen                                                                                         |                                |                                      |          |       | Datum: 08.01.2018 |
| Registrierkassen<br>Finanzamt: Finanz<br>Name: Büropr<br>Anschrift: Vogelv | Hauptfeststellung 2014<br>Übermittlung<br>Zustellung<br>Entwürfe<br>Ergänzungsersuchen<br>Registrierkassen 5.2 | Steuernummer:<br>UID:<br>Ort:  | 112/8662<br>ATU54417803<br>4600 Wels | Bereich: | BV Ti | <b>eam:</b> 06    |
| REGISTRIERKASSEN - Funktion                                                | onsauswahl                                                                                                    |                                |                                      |          |       | Hilfe             |
| Signatur- bzw. Siegelerstellung                                            | seinheiten                                                                                                    |                                |                                      |          |       | Hilfe             |
| Registrierung einer Signatur- bz                                           | zw. Siegelerstellungseinheit                                                                                   |                                |                                      |          |       |                   |
| Liste aller Signatur- bzw. Siege                                           | lerstellungseinheiten                                                                                          |                                |                                      |          |       |                   |
| Ausfall und Außerbetriebnahme                                              | e einer Signatur- bzw. Siegelerstellungse                                                                      | inheit                         |                                      |          |       |                   |
| Wiederinbetriebnahme einer Si                                              | gnatur- bzw. Siegelerstellungseinheit                                                                          |                                |                                      |          |       |                   |
| Registrierkassen                                                           |                                                                                                    |                                |                                      |          |       | Hilfe             |
| Registrierung einer Registrierka                                           | asse                                                                                                    |                                |                                      |          |       |                   |
| Liste aller Registrierkassen                                               |                                                                                                    |                                |                                      |          |       |                   |
| Ausfall und Außerbetriebnahme                                              | e einer Registrierkasse                                                                                        |                                |                                      |          |       |                   |
| Wiederinbetriebnahme einer Re                                              | egistrierkasse                                                                                                 |                                |                                      |          |       |                   |
| Belegprüfung                                                               |                                                                                                    |                                |                                      |          |       | Hilfe             |
| Verwaltung von Authentifizierun                                            | ngscodes für App zur Prüfung der Kasse                                                                         | nbelege                        |                                      |          |       |                   |
| Liste aller übermittelten Belege                                           | 5.3                                                                                                    |                                |                                      |          |       |                   |

- 5.1. Klicken Sie auf "Eingaben"
- 5.2. Klicken Sie auf "Registrierkassen"
- 5.3. Klicken Sie auf "Liste aller übermittelten Belege"

| lame:                  | Finanzamt Linz (46)<br>PBS Austria Papier Büro und Schreib- | waren GmbH       | UB                       |    | 82777651                       | Bere | ich: E | 3V  | Team:  | 0  |
|------------------------|-------------------------------------------------------------|------------------|--------------------------|----|--------------------------------|------|--------|-----|--------|----|
| nschrift:              | Vogelweiderstraße 37                                        |                  | Ort:                     |    | 4600 Wels                      |      |        |     |        |    |
|                        |                                                             |                  |                          |    |                                |      |        |     |        | Hi |
| /ählen Sie bitte einen | Beleg durch Klicken auf die entspreche                      | ende Belegnummer | aus.                     |    |                                |      |        |     |        |    |
|                        |                                                             |                  |                          |    | Status Filter: Bitte auswählen |      |        | len |        | ~  |
| 10 Y Einträge al       | nzeigen                                                     |                  |                          |    |                                |      | Suchen |     |        |    |
| Datum des Belegs       | 11 Belegnummer                                              | 11               | Zeitpunkt der<br>Prüfung | ţį | Kassenidentifikationsnun       | nmer |        | 11  | Status | 1  |
| 31.12.2017 23:59       | 7184                                                        |                  | 09.01.2018 15:53         |    | 51                             |      |        |     | ок     |    |
|                        | 1196                                                        |                  | 09.01.2018 15:49         |    | 52                             |      |        |     | OK     |    |
| 31.12.2017 23:59       |                                                             |                  |                          |    |                                |      |        |     |        |    |

Nach Bestätigung des Zeitraums, werden Ihnen die hochgeladenen Belege angezeigt. Beachten Sie das für jede Kasse ein eigener Jahresbeleg vorhanden sein muss.